## Rubyのインストール,利用方法について

東京大学 情報理工学系研究科 笹田耕一 (2006/8/8)

## 1 Windows の場合

- 1.1 ActiveScriptRuby のインストール
- (1) 下記のページ (\*1) 冒頭にある「ActiveScriptRuby 1.8.4.5」というリンクをたどり、
  「ActiveRuby18.msi」をダウンロードする.

\*1: COM Meets Ruby

http://arton.hp.infoseek.co.jp/indexj.html

- (2) ダウンロードした「ActiveRuby18.msi」を起動し、インストールを開始する. インストール手順については、とくに気にする必要はなく、「Next」などのボタンを押せば進んでいくが、途中のライセンス条項については同意してから次へ進むこと.
- (3) スタートメニューの「プログラム」に「Ruby 1.8」が登録されていることを確認する.
- (4) デスクトップに「ruby console」というプログラムが出来ていることを確認する.
- 1.2 ActiveScriptRuby の利用
- 対話型 Ruby 実行環境 irb の利用
- (1) 「スタート」メニューの「プログラム」から「Ruby 1.8」>「irb」を選ぶとirb コン ソールが起動する.
- (2)「1+2」のような簡単な Ruby プログラムを入力し、改行して、答えの「3」が表示される ことを確認する.
- (3) 終了する場合は「exit」と入力する.
- Ruby スクリプトの実行
- (1) Ruby スクリプトを記述したファイル (例として c:\script\sample.rb) を用意する.
- (2) デスクトップにある「ruby console」というプログラムを起動する.
- (3) 「ruby c:\script\sample.rb」と入力する. これにより, sample.rb プログラムが実 行される.

おまけ:「c:\script\」ディレクトリにデスクトップにある「ruby console」というファイ ルをコピーしておき,そのコピーしたファイルを利用するようにすれば,「ruby sample.rb」 という入力のみで Ruby スクリプトを実行することができる.

1.3 ActiveScriptRuby のアンインストール

 (1) コントロールパネルの「プログラムの追加と削除」から「ActiveRuby 1.8.4.5」を選 択して「削除」を選択する. 2 Mac OSX の場合

2.1 インストール

Ruby は最初からインストールされているので、インストールの必要はない.

2.2 Ruby **処理系の利用** 

- 対話型 Ruby 実行環境 irb の利用
- (1) 「irb」コマンドを入力するとirb が立ち上がる.
- (2)「1+2」のような簡単な Ruby プログラムを入力し、改行して、答えの「3」が表示される
  ことを確認する.
- (3) 終了する場合は「exit」と入力する.
- Ruby スクリプトの実行
- (1) Ruby スクリプトを記述したファイル (例として script/sample.rb)を用意する.
- (2) 「ruby script/sample.rb」と入力する. これにより, sample.rb プログラムが実行される.

## 3 Linux の場合

3.1 インストール

Fedora Core なら yum コマンド, Debian/GNU Linux なら aptitude コマンドなどのパッ ケージ管理ソフトを利用して ruby パッケージをインストールする. パッケージ管理ソフトに ついての詳細は Linux ディストリビューションの解説を参照のこと.

3.2 Ruby **処理系の利用** 

Mac OSX の場合と同様であるため、省略する.

## 4 その他の場合

4.1 インストール

Rubyのインストールについては下記のウェブサイトが参考になる.

Ruby インストールガイド

http://www.ruby-lang.org/ja/install.cgi